- 1. Die Notenprogramme befinden sich im *Lehrertausch-Verzeichnis* (Festplattenbereich über Windows-Explorer suchen). Hier den Ordner *Noteneintrag 20* ... öffnen Achtung: Für den Noteneintrag in der Schule benötigt ihr kein Passwort!
- 2. Das Programm IBIZANoten öffnen und die Datei, z.B. für Jg. 13 IBIZA-Noten-Q2.2 auswählen!

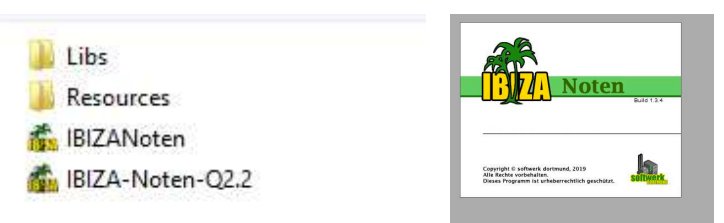

3. Namen (nur Kürzel) eingeben, Sicherheitspasswort frei lassen!

| Passwort eingeben                               |    |  |  |  |  |
|-------------------------------------------------|----|--|--|--|--|
| Geben Sie zunächst das Sicherheitspasswort ein. |    |  |  |  |  |
| Geben Sie hier Ihren Namen an:                  |    |  |  |  |  |
| Abbrechen                                       | ОК |  |  |  |  |

4. Noten, Fehlzeiten, (fakultativ SoMi und Bemerkungen) eintragen, speichern!

| 21 | Staack, Natascha  |                                                  |          | 0             | 0 |
|----|-------------------|--------------------------------------------------|----------|---------------|---|
| 22 | Territo, Girolamo |                                                  |          | 0             | 0 |
| 23 | Timmers, Arne     |                                                  |          | 0             | 0 |
|    |                   | Einfügen Speichern und Senden<br>Drucken Beenden |          | enden<br>nden |   |
|    | opon              | 0                                                |          | Onnoci        | э |
|    | 0                 | 00                                               | <u> </u> | IZI-Selver    | - |

5. Senden? Unbedingt mit **Nein** bestätigen! Danach wird eure Notendatei gespeichert und kann zurück in IBIZA importiert werden!

| -  | Bonnion, raonni                                          | · · ·                                                       | I <sup>™</sup> |    |  |  |  |  |  |
|----|----------------------------------------------------------|-------------------------------------------------------------|----------------|----|--|--|--|--|--|
| 3  | Bützlor Patrick                                          | 0                                                           | 0              | A  |  |  |  |  |  |
| 4  | Senden?                                                  |                                                             |                |    |  |  |  |  |  |
| 5  | 6                                                        |                                                             |                |    |  |  |  |  |  |
| 6  | Die Daten wurden gespeichert, sie wurden allerdings noch |                                                             |                |    |  |  |  |  |  |
| 7  | nicht versandt. We                                       | nicht versandt. Wenn die Daten vollständig eingegeben sind, |                |    |  |  |  |  |  |
| 8  | soliten Sie sie jetz                                     | sollten Sie sie jetzt auch versenden. Soll dies jetzt       |                |    |  |  |  |  |  |
| 9  | l gesenenen                                              | geschenen:                                                  |                |    |  |  |  |  |  |
| 10 |                                                          |                                                             |                |    |  |  |  |  |  |
| 11 |                                                          | Nein                                                        |                | Ja |  |  |  |  |  |
| 12 |                                                          |                                                             |                |    |  |  |  |  |  |
| 13 | Kloppstein, Nico 0 0                                     |                                                             |                |    |  |  |  |  |  |
| 14 | Kügeler, Jelle                                           | 0                                                           | 0              |    |  |  |  |  |  |
| 15 | Kührt, Willi-Damian                                      | 0                                                           | 0              |    |  |  |  |  |  |